### UCS. Deleting the entry completely from the system

When you create a UCS client multiple programs are used. If there are some issues, it can be useful to completely remove all entries and program again. On older versions of software, entries may need deleting manually

### PGM 446 delete entry

#### Select index

| System Data                    |   | UC   | S Client I                | ndex 1-100         |               |                |                |             |                   |          |  |  |
|--------------------------------|---|------|---------------------------|--------------------|---------------|----------------|----------------|-------------|-------------------|----------|--|--|
| Web Access Authorization       |   | (*): | (*) : Required Input Item |                    |               |                |                |             |                   |          |  |  |
|                                |   |      | mlex                      | Station Number (*) | Master Number | Member1 Number | Member2 Number | User ID (*) | User Password (*) | Name (*) |  |  |
| UCS Data                       | ~ |      | 1                         | 1020               |               |                |                | 1020        | ******            | Peter    |  |  |
|                                |   |      | 2                         |                    |               |                |                |             |                   |          |  |  |
| UCS Standard Client Login(446) |   |      | 3                         |                    |               |                |                |             |                   |          |  |  |
| 000 Fremium olient Esgin(440)  |   |      | 4                         |                    |               |                |                |             |                   |          |  |  |

### Press Delete

| <br>Save |  |
|----------|--|
| Delete   |  |
|          |  |

| nt (*) | E-mail Address (*) | Linked Pair  | Unique II |  |  |
|--------|--------------------|--------------|-----------|--|--|
|        | test@test.com      | OFF <b>T</b> |           |  |  |

#### PGM 443

Save

Check that the entry has been deleted, if not delete the ID and save

| System Data                                             |   |       |                   |             |      |              |
|---------------------------------------------------------|---|-------|-------------------|-------------|------|--------------|
| Station Group Data                                      |   | Index | Registered Number | Device Type | ID   | Password     |
| Station Group Data                                      |   | 1     | 1010              | IP DECT-150 | 1010 | **********   |
| ISDN Line Data                                          |   | 2     | 1011              | IP DECT-150 | 1011 | **********   |
| SIP Data                                                |   | 3     | 1012              | IP DECT     | 1012 | *********    |
|                                                         |   | 4     | 1020              | UCS-Client  | 1020 | ************ |
| Tables Data                                             |   | 5     |                   |             |      |              |
| Networking Data                                         |   | 6     |                   |             |      |              |
|                                                         |   | 7     |                   |             |      |              |
| n.525 Routing Table                                     |   | 8     |                   |             |      |              |
| T-NET Data                                              |   | 9     |                   |             |      |              |
| Zone Data                                               |   | 10    |                   |             |      |              |
| 20110 Data                                              |   | 11    |                   |             |      |              |
| Device Login                                            | ~ | 12    |                   |             |      |              |
| Remote Device Registration(442) Station User Login(443) |   | 13    |                   |             |      |              |
|                                                         |   | 14    |                   |             |      |              |
|                                                         |   | 15    |                   |             |      |              |
|                                                         |   |       |                   |             |      |              |

### PGM 101

### For UCS Client select Device Delete and Save

| n ID & Numbering Plans v                                                                                                    |  | Order ↓ª | Seq  | Logical Num ↓ <sup>a</sup> | Device Type | Device Reset |   |
|----------------------------------------------------------------------------------------------------|--|----------|------|----------------------------|-------------|--------------|---|
| 0                                                                                                    |  | A        |      |                            |             | CO Gatewa    | ŋ |
| (stem D) (100)                                                                                                    |  | 1        | 2401 | 1 - 4                      | BRIU2       |              |   |
| ice Port Num Change(101)                                                                                                    |  | 2        | 2402 | 5 - 8                      | VOIU        |              |   |
| stem IP Plan(102)                                                                                                    |  | В        |      |                            |             | STA          |   |
| ce IP Plan(103)                                                                                                    |  | 1        | 1    | 1000 (Disconnected)        | 1050i       |              |   |
| CO Device Sequence Number(104)<br>Flexible Station Number(105)<br>Flexible Numbering Plan(106~109)<br>8 Digit Extension Table(238) |  | 2        | 2    | 1001<br>1002               | SLTU2       |              |   |
|                                                                                                    |  | 4        | 4    | 1004 (Disconnected)        | 1030i       |              |   |
|                                                                                                    |  | 5        | 6    | 1006 (Disconnected)        | 1030i       |              |   |
|                                                                                                    |  | 6        | 3    | 1010 (Disconnected)        | IP DECT-150 |              |   |
| Data                                                                                                    |  | 7        | 5    | 1011 (Disconnected)        | IP DECT-150 |              |   |
|                                                                                                    |  | 8        | 7    | 1012 (Disconnected)        | IP DECT     |              |   |
| ased Data                                                                                                    |  | 9        | 8    | 1008 (Disconnected)        | 1030i       |              |   |
| e Data                                                                                                    |  | 10       | 9    | 1020 (Out of Service)      | UCS-Client  |              |   |

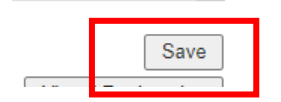

# PGM 260 Personal group

Check personal group for this UCS Client has been deleted. If not delete

## Delete Master, Save, check box and delete Member, Save

| System ID & Numbering Plans                                             |
|-------------------------------------------------------------------------|
| Station Data                                                            |
| Board Based Data                                                        |
| CO Line Data                                                            |
| System Data                                                             |
| Station Group Data V                                                    |
| Station Group Overview                                                  |
| Station Group Assignment(190)                                           |
| Station Group Attributes(191)                                           |
|                                                                         |
| Pick-Up Group Overview                                                  |
| Pick-Up Group Overview<br>Pick-Up Group(192)                            |
| Pick-Up Group Overview<br>Pick-Up Group(192)<br>Personal Group Overview |

| Personal Group Number 1 |      |                       |
|-------------------------|------|-----------------------|
| Master Statior : 1000   | Save | Go to Attributes      |
|                         | F    | dd/Delete Group Membe |
| Station Range           |      | -                     |
| Add Station Number      |      | +                     |
| Select All              |      | Station Num           |
|                         |      | Save / Delete         |
|                         | 1020 |                       |

# Maintenance/Licence management

# Check licence is set back to Device, if not change it here and Save

| License Management      | ~   | 5  | 1006 | Device •        |
|-------------------------|-----|----|------|-----------------|
|                         |     | 6  | 1010 | Device •        |
| License Upload          |     | 7  | 1011 | Device 🔻        |
| Gateway License         | - 1 | 8  | 1012 | Device <b>v</b> |
| Temp License Activation | - 1 | 9  | 1008 | Device •        |
|                         |     | 10 | 1020 | Advanced        |
| DECT Statistics Feature |     | 11 | Г Г  | Device          |
|                         |     | 12 | L    | Basic           |
| vor Prompt Message      |     | 13 |      | Advanced        |
| VSF System Greeting     |     | 14 | 1013 | Power           |
|                         |     |    |      |                 |

Now renter the UCS data.

Save